## TWO-FACTOR-AUTHENTICATION YUBIKEY-SOGO-ANDROID

1. Android App "Yubico Authenticator" aus dem Play-Store herunterladen https://play.google.com/store/apps/details?id=com.yubico.yubioath

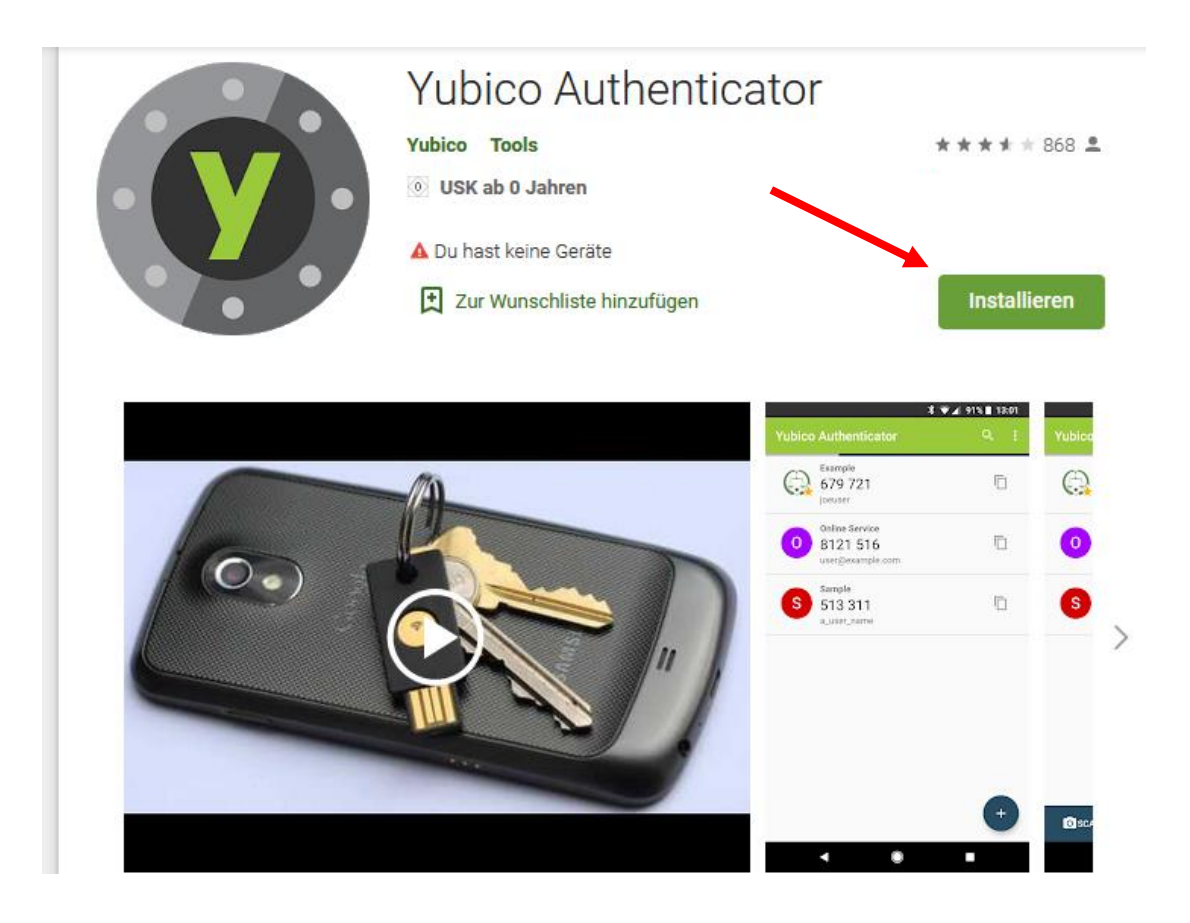

- 2. NFC Funktion freischalten!
- 3. App öffnen und den YubiKey an den NFC Chip Ihres Geräts (hinten) halten, um ihn zu registrieren.

## 4. Sogo Anmeldung $\rightarrow$ Einstellungen

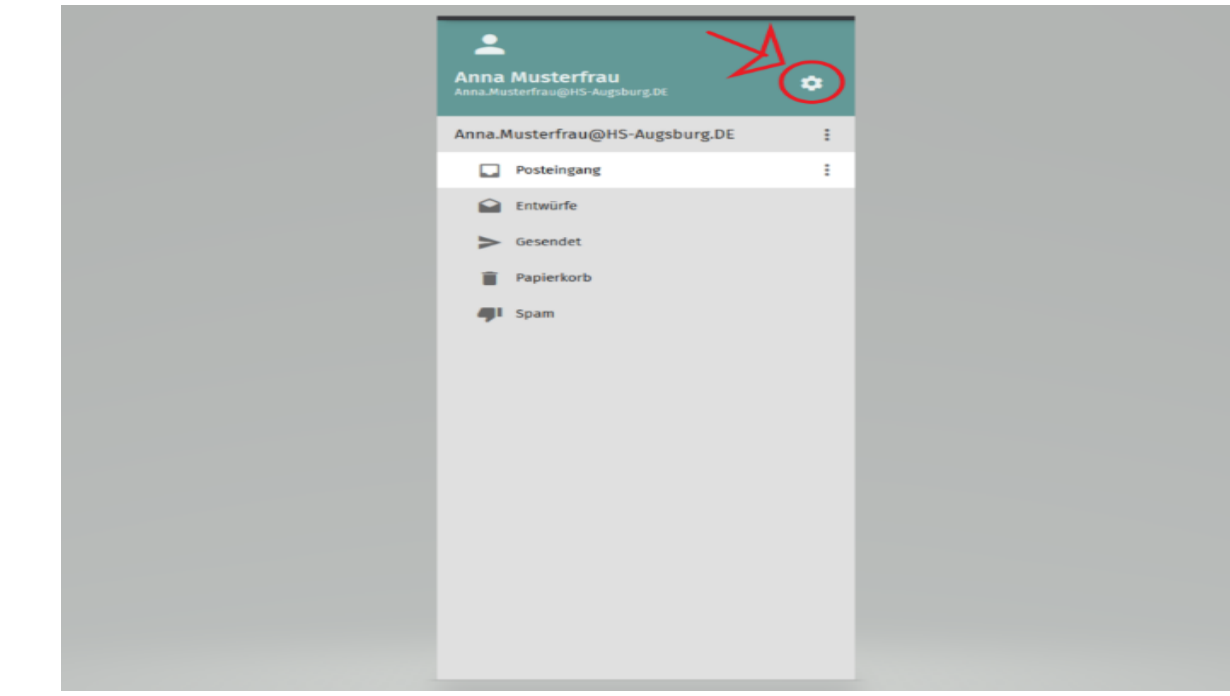

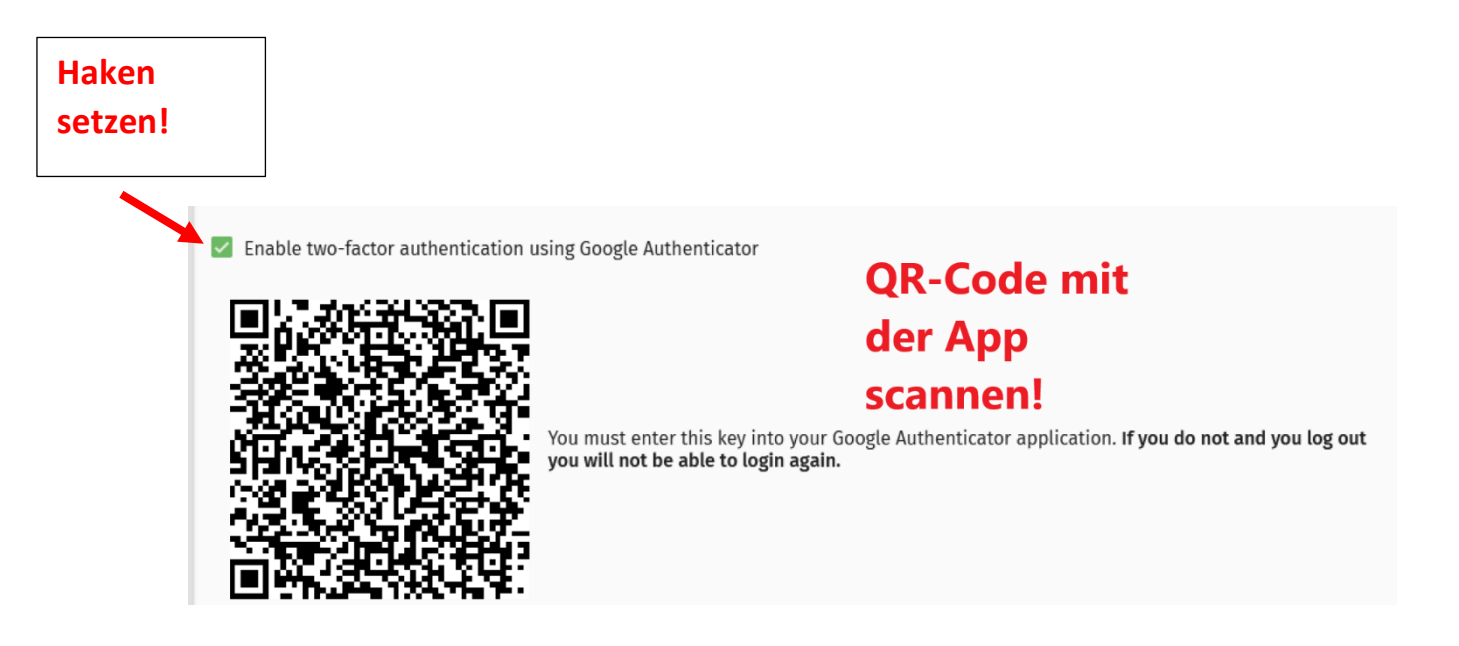

5. Bei der nächsten Anmeldung auf SOGO werden Sie nach einem sechsstelligen Sicherheitscode gefragt

| Sicherheitscod      | le *                                                            |               |
|---------------------|-----------------------------------------------------------------|---------------|
| Geben Sie den 6-ste | elligen Sicherheitscode aus Ihrer Google Authenticator App ein. |               |
|                     |                                                                 |               |
| ÷                   |                                                                 | $\rightarrow$ |

- 6. Halten Sie den YubiKey erneut an den NFC-Chip Ihres Geräts. (Bitte während dem gesamten Anmeldevorgangs!)
- 7. Eingabe des Codes! (YubiKey erst nach Eingabe des Codes vom NFC-Chip entfernen!)